## Web発信

## 機能

IZUMO-PBX の管理画面を通じて WEB 電話帳から発信することができます

## 操作

| Webダイヤル  |   |   |   |               |              |     |      |         |      |   |
|----------|---|---|---|---------------|--------------|-----|------|---------|------|---|
| (*#R·•)  |   |   |   | (000)孔聴ジルーブ * |              |     |      |         |      |   |
|          |   |   |   | 3517          | <i>t</i> 143 | 817 | 2.17 | un      | L    | 8 |
| لب 🕒 🔹 🗸 |   |   |   | 417           | 東行           | 517 | 68   | 88      | ₹0/B | 1 |
| 5 (      |   |   | 6 | E.M.          |              |     | 2000 | 18.45.5 | t #* |   |
| L        | 1 |   | - | 3873          |              |     | 1616 | 0901234 | 4    |   |
| 1        | 2 | 3 |   |               |              |     |      |         |      |   |
| 4        | 5 | 6 |   |               |              |     |      |         |      |   |
| 7        | 8 | 9 |   |               |              |     |      |         |      |   |
| •        | 0 | # |   |               |              |     |      |         |      |   |
|          |   |   |   |               |              |     |      |         |      |   |
|          |   |   |   |               |              |     |      |         |      |   |
|          |   |   |   |               |              |     |      |         |      | J |

- ① 上記画面にて黒帯部分のドロップダウンから発信元とする内線番号を選択します (ここでは使用する IP 電話機の内線番号を選択します)
- ② 黒帯下のドロップダウンで発信グループを選択します
- ③ 上記画面にて発信したい相手の「かな」をクリックします
- ④ 該当の連絡先をクリックします
- ⑤ 発信先の番号が数字キー上のウィンドウに表示されます
- ⑥ く をクリックし、発信します